## Das Aufspielen auf Ihr Gerät verläuft z. B. folgendermaßen:

- Smartphone (Android): Voraussetzung: Über Google PlayStore die App "Locus Map Free" oder alternativ dazu die App "OsmAnd" installieren. Dann das gekaufte GPX-Jahresdatei-Paket auf einem PC oder Notebook downloaden, die ZIP-Datei entpacken und die gewünschte GPX-Datei, wie in der mitgelieferten Bedienungsanleitung vermerkt, unter folgendem Ordner auf Ihrem Smartphone abspeichern: "Dieser PC\<Name des Smartphones>\Phone\Download".
  - o für die App auf einem Smartphone "Locus Map Free":

Auf der unteren Leiste alles deaktivieren (nicht blau unterlegt):

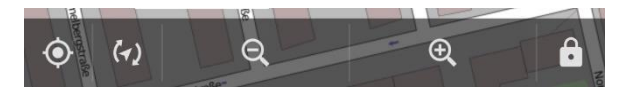

Auf die drei Striche klicken:

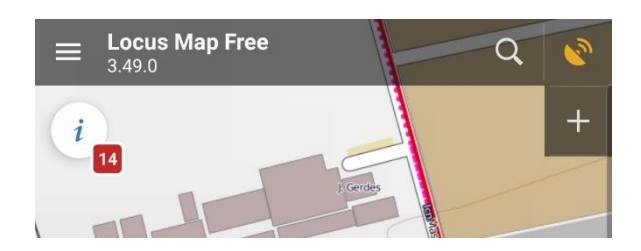

Dann auf "Tracks" klicken

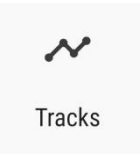

Dann auf das blau unterlegte "+"-Zeichen klicken:

| 17:57 😰 🞯 🛎 🔸                                                                             | ¥⊱ ♥ ☜ .⊪ 100%∎ |
|-------------------------------------------------------------------------------------------|-----------------|
| ← Daten                                                                                   | Q :             |
| PUNKTE                                                                                    | TRACKS          |
| Tippe auf das Symbol, um den Inhalt des gesamten<br>Ordners anzuzeigen/auszublenden<br>OK |                 |
| Aufgezeichnet                                                                             | 1/1             |
| * Meine Tracks                                                                            | 2/2             |

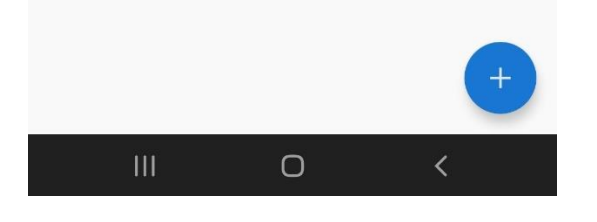

## Dann auf "Importieren" klicken:

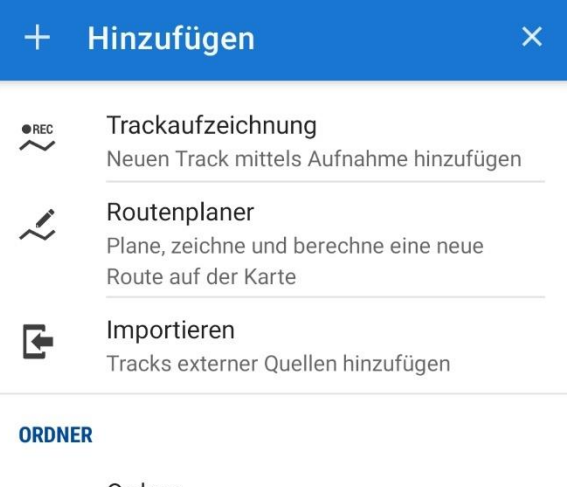

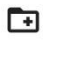

Ordner Erstelle einen Ordner, um Tracks darin abzulegen Die im Downloadordner liegende gpx-Datei klicken:

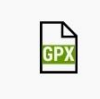

HedelfingerWeinweg.gpx 01.10.2020, 00:38 • 21.92 kB

Wie hier abgebildet die Häkchen setzen und auf "Importieren" klicken:

••••

| E HedelfingerWeinweg.gpx               | 3 <mark>M</mark> |  |
|----------------------------------------|------------------|--|
| TRACKS                                 |                  |  |
| K Meine Tracks                         | 1/1              |  |
| Andere Tracks im Ordner löschen        |                  |  |
| Ordnerstil verwenden                   |                  |  |
| Nur anzeigen (nicht speichern)         |                  |  |
| ✓ Nach dem Import auf der Karte zeigen |                  |  |
| 🔲 aktualisiere Höhendaten (Pro)        |                  |  |
| ABBRECHEN IMP                          | ORTIEREN         |  |

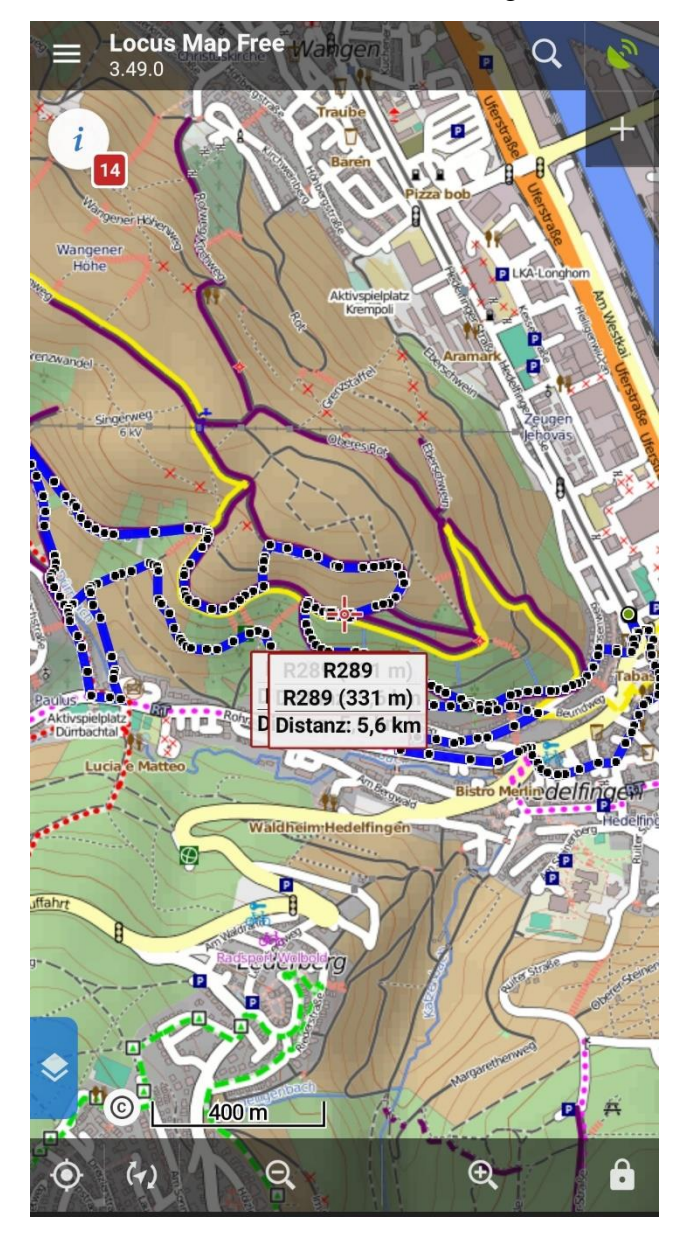

Schon sind Sie auf der Karte mit der gewünschten Route:

Erst wenn Sie vor Ort einen Parkplatz gefunden haben, also am Anfang der Tour sind, bitte die zwei unten links stehenden Symbole anklicken und beim zweiten Symbol die Option "Karte drehen" anklicken:

Das erste Symbol, ganz links unten, bringt Ihre Karte auf die aktuelle GPS-Position. Das zweite Symbol, eins rechts daneben, dreht Ihre Karte in Wanderrichtung!

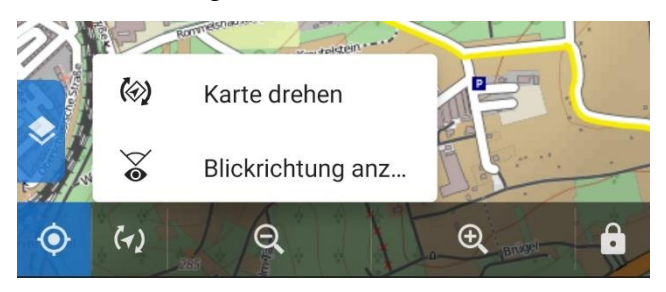

Jetzt kann es losgehen. Mit der Lupe vergrößern oder verkleinern. Vergleichen Sie Ihre Tour mit der von mir erstellten, ausdruckbaren Wanderkarte, die auch hier im Shop erhältlich ist! Die 2 Symbole sind blau unterlegt:

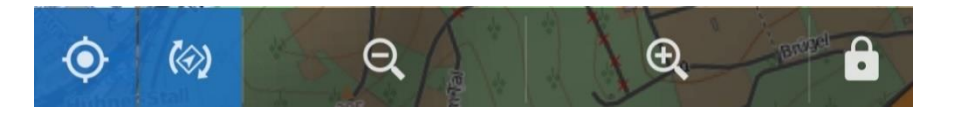